## 慧科大中華新聞網 報章檢索方式

| 基料WiscoNows CONCEPT  ひ回題※順                                                      |                                                                               | 全國學術電子資訊資源共享聯盟 (concert)              |
|---------------------------------------------------------------------------------|-------------------------------------------------------------------------------|---------------------------------------|
| 忌件WISelvews                                                                     | CURCENT 主國字附版                                                                 | 慧科新聞資料庫搜尋 設定 English (繁) 説明 加入我的最爱 登出 |
|                                                                                 |                                                                               |                                       |
|                                                                                 |                                                                               |                                       |
| 2010/3/0-2010/3/0 💽 🖸                                                           |                                                                               |                                       |
| ○ 上海世界博覽會                                                                       |                                                                               |                                       |
| ○臺北國際花卉博覽會                                                                      | concert > 上海世界博覽會 (共352篇) 建竹橛家時                                               | ・ 請 點 選 👘 👘 👘 👘 👘 👘                   |
| a 各地頭條及社評                                                                       | 報刊 (352)                                                                      |                                       |
| - 自由時報                                                                          | <sup>  ☆:1-20/352</sup> 「 碁科新聞答                                               |                                       |
| - 中華日報                                                                          |                                                                               |                                       |
| - 台灣蘋果日報                                                                        | 1. []] []] []] 【大阪世博載後一月,2010-09-06,東方早報,                                     |                                       |
| - 英文中國郵報                                                                        | 2. 圖圖 目看科技看文化看被展看和踏,世博曾止"冉塑"中國形象,2010-09-06,新聞                                | 明晨報,A16,李斤                            |
| - 今周刊                                                                           | 3. 📄 🕞 🔲 "世紀絕版"世博月餅深受青睐 香特莉感感 "最可愛的世博人",近期推出世博中秋 "企業補貼",2010-09-06, 新聞農報, A11 |                                       |
| • Smart智富月刊                                                                     | 4. 📄 🗌 遠大非電空調質現低碳世博,2010-09-06,科技日報,10,財智人物                                   |                                       |
| - 台灣壹周刊                                                                         | 5. 📄 🗆 泰國總理阿披寶出席館日 稱計劃申辦2020年世博會, 2010-09-05, 中央電視台                           | 台國際互聯網站,世界新聞                          |
| 可其他媒體新聞                                                                         | 6. 📄 📃 上海世博會西藏活動周落幕, 2010-09-06, 江西日報, B01, 國際國內新聞                            |                                       |
| 專題新聞                                                                            | 7. 📄 🔂 🔲 看! 精彩的世界大舞台——大學生眼中的上海世博會,2010-09-06,光明日報,06,經濟社會新聞。 都文傑 余傳詩          |                                       |
| 8. 開始一天世博建一天園區,2010-09-06,解放日報,04,文明專版世博服務信息專遞,世博漫筆,白彥平                         |                                                                               |                                       |
|                                                                                 | 9. □ □ 首屆3D圖片展觀 已達20萬 劉雲耕讚賞用創新手段展示精彩世博,2010-09                                | 19-06、解放日報、01、頭版、倪永成 王海燕              |
| 10. □ □ 示國總理: 上海終發我們自道 阿接會作出床國家給日慶報法動泰內閣已原則批准2020年申提世道金 2010-09-06 新聞星報 A15 強小能 |                                                                               |                                       |
| 日本日本日本日本日本日本日本日本日本日本日本日本日本日本日本日本日本日本日本                                          |                                                                               |                                       |
|                                                                                 |                                                                               |                                       |
|                                                                                 |                                                                               |                                       |

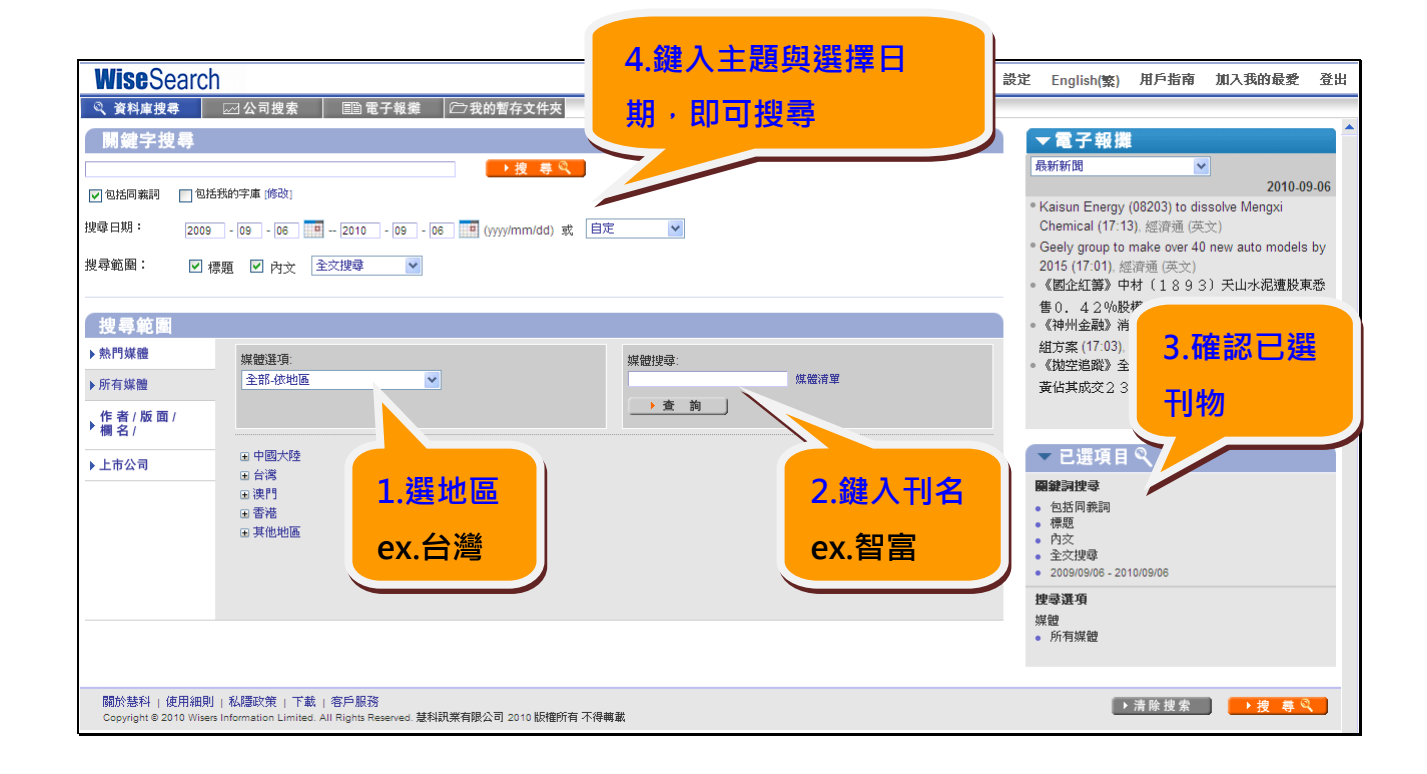